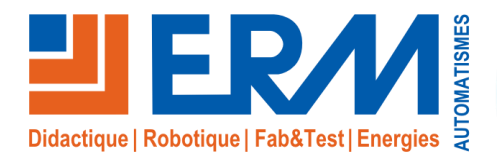

Concepteur de solutions didactiques

#### ERM AUTOMATISMES INDUSTRIELS

561, allée de Bellecour Tél : 04 90 60 05 68 Site : www.erm-au 84200 Carpentras Fax : 04 90 60 66 26

Site: www.erm-automatismes.com E-mail: contact@erm-automatismes.com

| 1 AVA   | NT PROPOS                                                 | 1  |
|---------|-----------------------------------------------------------|----|
| 2 PRE   | SENTATION DE LA ZONE DE TRAVAIL                           | 1  |
| 2.1 M   | es arilles :                                              | 1  |
| 2.2 M   | on référentiel                                            | 1  |
| 2.3 PI  | anification                                               | 2  |
| 1.1.1.  | Calendrier                                                | 2  |
| 1.1.2.  | Scénario                                                  | 2  |
| 1.1.3.  | Habillage                                                 | 3  |
| 1.1.4.  | Manifest                                                  | 3  |
| 2.4 IVI | ettre en veille les écrans et redemarrage système         | 4  |
| 1.1.5.  | Mettre en veille les ecrans                               | 2  |
| 1.1.0.  | Redelinalitage systeme                                    |    |
| 3 SCE   | NARIO TYPIQUE                                             | 5  |
| 3.1 C   | réer un affichage en plein écran pour un média            | 5  |
| 3.2 A   | outer un grille supplémentaire composé de plusieurs zones | 8  |
| 3.3 A   | iouter un Widget météo                                    |    |
| 3.4 A   | outer un fil d'actualité twitter                          |    |
| ••••    |                                                           |    |
| 4 TRA   | NSFERT DU SCENARIO TYPIQUE                                | 11 |
| 4.1 Ei  | nregistrement des appareils actifs pour la publication    | 11 |
| 4.2 Pi  | ublication du scénario                                    | 12 |
|         |                                                           |    |

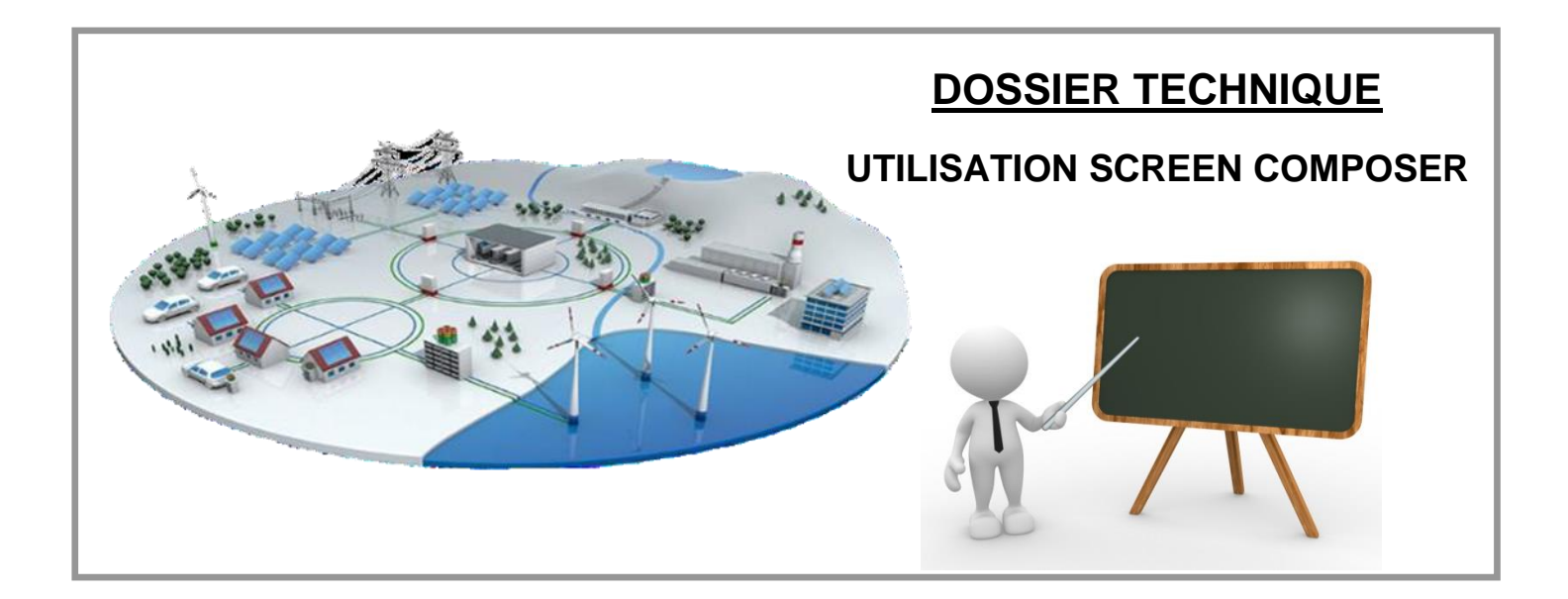

## 1 AVANT PROPOS

Le logiciel « Screen Composer G3 + plugin Playzilla » est un logiciel de composition d'écran capable de gérer plusieurs types de formats numériques sur un écran et de planifier une programmation au cours de la journée répétable à souhait.

# 2 PRESENTATION DE LA ZONE DE TRAVAIL

### 2.1 Mes grilles :

Zone dans laquelle vous pouvez créer et définir plusieurs modèles de grilles.

- Options :
  - Nouveau (grille)
  - ■ Editer (taille/zone)
  - Propriété (nom/description)
  - o Supprimer

## 2.2 Mon référentiel

- Il se décompose en plusieurs catégories :
  - Fichiers (tout type de fichiers supportés voir annexe format.pdf).
  - Favoris réseau (URL vers ressources distantes).
  - Polices (fichier de police de caractère).

Bibliothèque contenant l'ensemble des ressources nécessaires à la publication des documents sur le PC NUC.

Vous avez une liberté totale sur l'organisation des différents dossiers (Attention tout de même aux caractères spéciaux dans les noms de dossiers ou de fichiers).

| Mon référentiel           | 2 | · 🛉 • | - 8 |
|---------------------------|---|-------|-----|
| Fichiers                  |   |       |     |
| > 🗁 animation interactive |   |       |     |
| > 🗁 Audio                 |   |       |     |
| > 🗁 date et heure         |   |       |     |
| > 🗁 emergency             |   |       |     |
| > 🗁 images                |   |       |     |
| > 🗁 Playlistes            |   |       |     |
| > 🗁 Powerpoint            |   |       |     |
| > 🗁 social wall           |   |       |     |
| > 🗁 texte annonce         |   |       |     |
| > 🗁 vidéos                |   |       |     |
| > 🗁 widget                |   |       |     |
|                           |   |       |     |
|                           |   |       |     |
|                           |   |       |     |
|                           |   |       |     |
| ſœ                        |   |       |     |
| 4                         |   |       |     |
|                           |   |       |     |
|                           |   |       |     |
|                           |   |       |     |
|                           |   |       |     |
|                           |   |       |     |
|                           |   |       |     |
| Esworic récesu            |   |       |     |

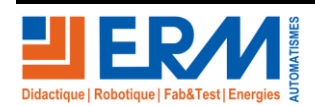

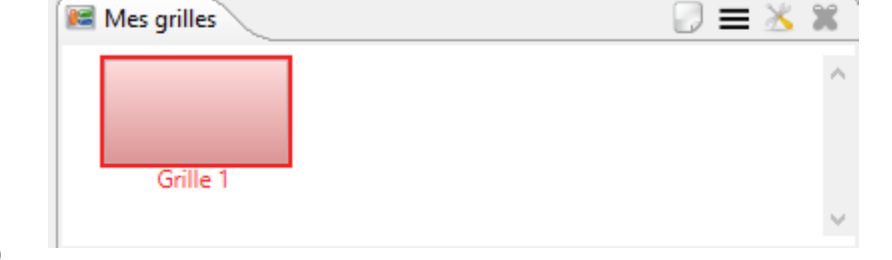

#### 2.3 Planification

#### 1.1.1. Calendrier

• Zone dans laquelle vous aller glisser/déposer vos média/grille de diffusion.

| 🔂 Cale           | endrier 🦯 🥕 Scénario 📧 Ha                      | abillage 🥶 Manifest 💖 Scri                     | pts à exécuter                                 |                                                |                                                | Ê                   | 10 🔊    |
|------------------|------------------------------------------------|------------------------------------------------|------------------------------------------------|------------------------------------------------|------------------------------------------------|---------------------|---------|
|                  |                                                | Sem. 37, du 9 sept                             | t. 2019 au 15 sept. 2019                       | - 🗢 🗢 🕈 🚏 🔍 🍳                                  | €,                                             |                     |         |
|                  | lun. 9                                         | mar. 10                                        | mer. 11                                        | jeu. 12                                        | ven. 13                                        | sam. 14             | dim. 15 |
| 08 <sup>00</sup> | 08:00-12:30                                    | 08:00-12:30                                    | 08:00-12:30                                    | 08:00-12:30                                    | 08:00-12:30                                    | 08:00-1             |         |
| 09 <sup>00</sup> | Zone principale                                | Zone principale                                | Zone principale                                | Zone principale                                | Zone principale                                | Zone p              |         |
| 10 <sup>00</sup> | ≡ Plain écran<br>● violet-storm<br>≡ multizone | ≡ Plain écran<br>● violet-storm<br>≡ multizone | ≡ Plain écran<br>● violet-storm<br>≡ multizone | ≡ Plain écran<br>● violet-storm<br>≡ multizone | ≡ Plain écran<br>● violet-storm<br>≡ multizone | ≡<br>Plain<br>écran |         |
| 11 <sup>00</sup> | smart-street-eclairage-publi<br>c-connecte     | smart-street-eclairage-publi<br>c-connecte     | smart-street-eclairage-publi<br>c-connecte     | smart-street-eclairage-publi<br>c-connecte     | smart-street-eclairage-publi<br>c-connecte     | violet<br>-stor     |         |
| 12 <sup>00</sup> | ·                                              | •                                              | ·                                              | •                                              | ·                                              |                     |         |
| 13 <sup>00</sup> | 13:00-17:00                                    | 13:00-17:00                                    | 13:00-17:00                                    | 13:00-17:00                                    | 13:00-17:00                                    | 13:00-1             |         |
| 14 <sup>00</sup> | Zone principale                                | Zone principale                                | Zone principale                                | Zone principale                                | Zone principale                                | Zone p              |         |
| 15 <sup>00</sup> | ≡ Plain écran<br>● violet-storm<br>≡ multizone | ≡ Plain écran<br>• violet-storm<br>≡ multizone | ≡ Plain écran<br>● violet-storm<br>≡ multizone | ≡ Plain écran<br>● violet-storm<br>≡ multizone | ≡ Plain écran<br>● violet-storm<br>≡ multizone | ≡<br>Plain<br>écran |         |
| 16 <sup>00</sup> | smart-street-eclairage-publi                   | smart-street-eclairage-publi                   | smart-street-eclairage-publi                   | smart-street-eclairage-publi                   | smart-street-eclairage-publi                   | violet              |         |
| 17 <sup>00</sup> |                                                |                                                |                                                |                                                |                                                |                     |         |
| 18 <sup>00</sup> |                                                |                                                |                                                |                                                |                                                |                     |         |

#### 1.1.2. Scénario

o Récapitulatif des éléments du calendrier sous forme d'arborescence.

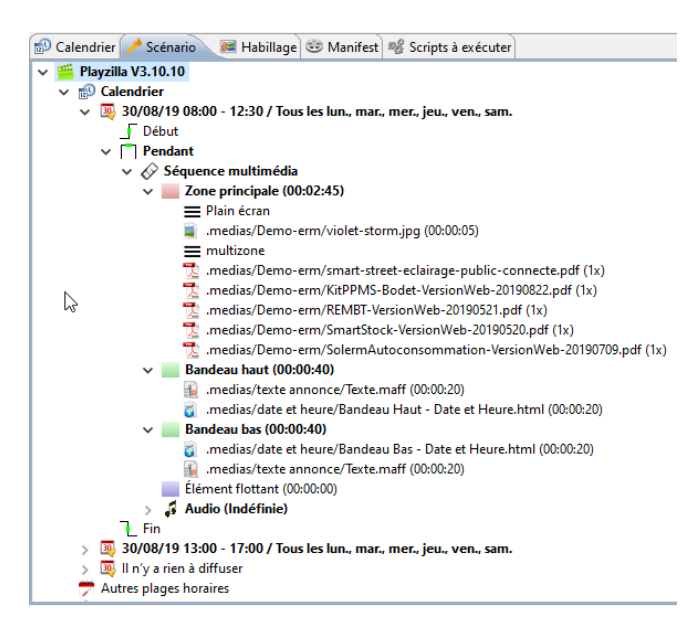

- L'emplacement « Il n'y a rien à diffuser » permet d'afficher un contenu par défaut en dehors des plages de planification.
- Cette zone est éditable et permet d'y faire glisser par exemple une commande pour contrôler le volume audio (Réglages → Afficher la vue → Mes périphériques).
- La plupart des commandes de cette vue sont prévues pour une utilisation avec les équipements spécifiques INNES.

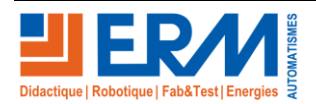

Page 2/12

84 200 Carpentras

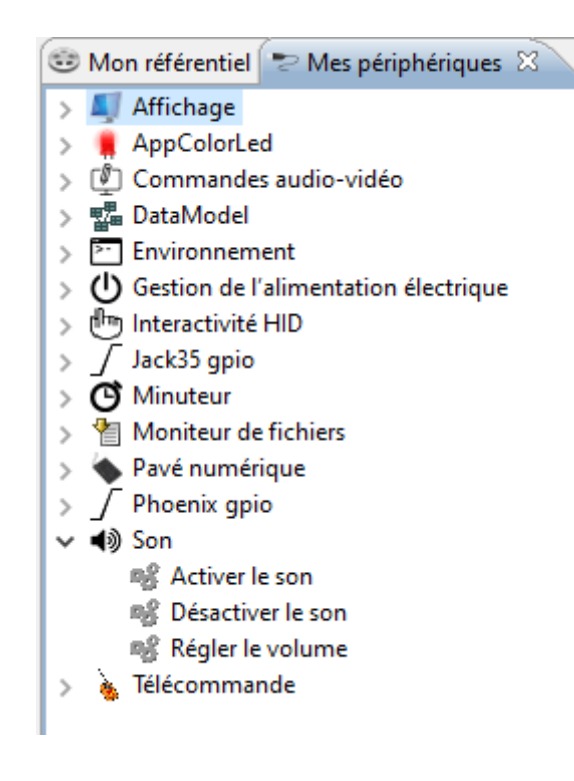

#### 1.1.3. Habillage

- Personnalisation des grilles d'affichage (plusieurs zones par grille)
  - Bandeau haut / bas / éléments flottants

| 😰 Cal             | lendrier 🥕 Scénar                         | io 📧 Habillage               | 🐵 Manifest 📽 Scripts à e     | xécuter                 |                     |                             | 2      |
|-------------------|-------------------------------------------|------------------------------|------------------------------|-------------------------|---------------------|-----------------------------|--------|
| - Taille<br>Porte | e et orientation<br>rait, 9/16 (1080x1920 | Arrière plan<br>D) Couleur : |                              |                         |                     |                             | Éditer |
| Zon               | es                                        |                              |                              |                         |                     |                             |        |
|                   | Туре                                      | Libellé                      | Transition de sortie de zone | Transition entre médias | Durée de transition | Afficher dans le calendrier |        |
|                   | Zone principale                           | Zone principale              | Aucune                       | Fondu enchainée         | 1.0 s               | Oui                         |        |
|                   | Bandeau haut                              | Bandeau haut                 | Aucune                       | Aucune                  | Aucune              | Oui                         |        |
|                   | Bandeau bas                               | Bandeau bas                  | Aucune                       | Aucune                  | Aucune              | Oui                         |        |
|                   | Élément flottant                          | Élément flottant             | Vers le bas                  | Fondu enchainée         | 2.1 s               | Oui                         |        |

### 1.1.4. Manifest

- Résumé des ressources à publier
  - Vérification des polices d'écriture à publier
  - Vérification des ressources du référentiel à publier

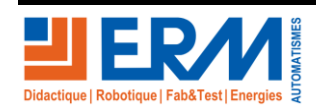

Page 3/12

## 2.4 Mettre en veille les écrans et redémarrage système

#### 1.1.5. Mettre en veille les écrans

Vous avez la possibilité de choisir une ou plusieurs plages horaires pour mettre en veille les écrans.

Réglages → Préférences → Taches → Mettre en veille les écrans

Ajouter une plage de mise en veille des écrans, ici 12h00 à 13h00 et 17h00 à 8h00

| 🔀 Préférences                                                                                                    |                                                                                                    | – 🗆 X                                |
|----------------------------------------------------------------------------------------------------|----------------------------------------------------------------------------------------------------|--------------------------------------|
| entrer le texte du filtre                                                                                                    | Mettre en veille les écrans                                                                                                    | ⇔ ▼ ⇔ ▼ ▼                            |
| Proječ et App<br>Apparels<br>Calendrier<br>Commandes utilisateur<br>Publication<br>Réseau<br>V Tāches<br>Mettre en veille les écrans<br>Redémarrer | Planification         De:       12 v h       h       00 v       ou       Toute la journée         Le:       Uundi v       marcie       vendredi v       samedi dimanche         De:       17 v h       h       00 v       ou       Toute la journée         Le:       Vundi v       ai       08 v h       n       ou       Toute la journée         Le:       Vundi v       mardi       Vendredi v       samedi       dimanche | •                                    |
|                                                                                                    | Exceptions                                                                                                    |                                      |
|                                                                                                    |                                                                                                    | , i                                  |
| C,                                                                                                    |                                                                                                    |                                      |
|                                                                                                    | Restau                                                                                                    | rer les valeurs par défaut Appliquer |
|                                                                                                    |                                                                                                    | OK Annuler                           |

#### 1.1.6. Redémarrage système

Vous avez la possibilité de choisir une ou plusieurs plages horaires pour effectuer un redémarrage du système.

Réglages → Préférences → Taches → Redémarrer

| Préférences                                                                                                    |                                                                                                    | — 🗆 X                                      |
|----------------------------------------------------------------------------------------------------|----------------------------------------------------------------------------------------------------|--------------------------------------------|
| k∂<br>entrer le texte du filtre                                                                                                    | Redémarrer                                                                                                | (-+-)++                                    |
| Projet et App<br>Appareils<br>Calendier<br>Commandes utilisateur<br>Publication<br>Réteau<br>V Toches<br>Mettre en veille les écrans<br>Redémanre: | Publication<br>A: 18 × h 100 ×<br>Le: 2 lund: 2 mardi: 2 mercred: 2 jaudi: 2 vendred: 2 samed: 1 dimanche | •                                          |
|                                                                                                    | Exceptions                                                                                                |                                            |
|                                                                                                    | X • Créer une nouvelle exception                                                                          |                                            |
|                                                                                                    |                                                                                                    | Restaurer les valeurs par défaut Appliquer |
|                                                                                                    |                                                                                                    | OK Annuler                                 |

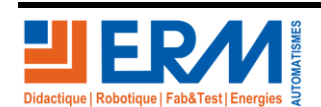

## 3 SCENARIO TYPIQUE

### 3.1 Créer un affichage en plein écran pour un média

Créer un nouveau projet

-

- o Editer la grille
  - Sélectionner la zone principale
  - Choisir une résolution adaptée à votre écran, ici 1080\*1920

| ≡ Éditer                                | — 🗆 X                         |
|-----------------------------------------|-------------------------------|
| Éditer<br>Éditer les zones de la grille |                               |
| 4 % x                                   |                               |
| 0 . 400 1089                            | 😳 Palette 🗅                   |
| -                                       | Sélectionner                  |
| 49                                      | Bandeau haut                  |
| -                                       | Élément flottant              |
| Zone principale                         | L3                            |
| Propriétés de la zone sélectionnée      | 1                             |
| Nom de la zone : Zone principale        | Fixer le ratio : Aucun $\sim$ |
| Coordonnées : x : 0                     | y: 0                          |
| Taille : Largeur : 1080                 | Hauteur : 1920                |
|                                         |                               |
|                                         | Terminer Annuler              |

- o Propriété de la grille
  - Renommer le libellé « Grille » par « Plein écran »
  - Saisir une description détaillée ou bien la générer automatiquement (optionnelle)

| -             |                       |                               |                   |                 |      |        |
|---------------|-----------------------|-------------------------------|-------------------|-----------------|------|--------|
| Propriétés    |                       |                               |                   |                 |      | ×      |
| Propriétés    |                       |                               |                   |                 | <    | 14     |
| Propriétés de | e la grille           |                               |                   |                 | 0    | $\sim$ |
|               |                       |                               |                   |                 |      |        |
| Libellé :     | Plain écrar           |                               |                   |                 |      |        |
| Description : | 1 zone - 10<br>- Zone | 30x1920 :<br>principale - (0, | 0) 1080x1920      |                 |      | ^      |
| Générer       |                       |                               |                   |                 |      | ~      |
|               |                       |                               | Zone              | Taille          |      |        |
|               |                       |                               | Zone principale : | (0,0) 1080x1920 |      |        |
|               |                       |                               |                   |                 |      |        |
|               |                       |                               | L                 | Terminer        | Annı | iler   |

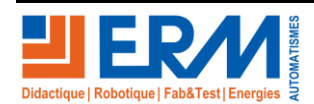

Page 5/12

84 200 Carpentras

- Ajouter les fichiers multimédias dans l'arborescence du projet ici un document au format PDF (en portrait)
- Clic droit sur le fichier PDF ajouté → Editer → Choisir une durée pour chaque page

| 🕵 Éditer le média                                                                                     |          |      | ×     |
|----------------------------------------------------------------------------------------------------|----------|------|-------|
| Éditer le média                                                                                       |          |      | PDF   |
| Éditer le contenu et les métadonnées du média « .medias/Demo-erm/SmartStock-VersionWeb-20190520.pdf » |          |      | Adobe |
| Éditer Médias liés Propriétés                                                                         |          |      |       |
| Durée de chaque diapositive : 00 v min 05 v s                                                         |          |      |       |
|                                                                                                    |          |      |       |
|                                                                                                    |          |      |       |
|                                                                                                    |          |      |       |
|                                                                                                    |          |      |       |
|                                                                                                    |          |      |       |
|                                                                                                    |          |      |       |
|                                                                                                    |          |      |       |
|                                                                                                    |          |      |       |
|                                                                                                    |          |      |       |
|                                                                                                    |          |      |       |
|                                                                                                    | Terminer | Annu | ler   |

- Clic droit sur une zone du calendrier (aujourd'hui) « Ajouter au calendrier »
- Utiliser les contrôles flèches pour ajouter ou supprimer les grilles / fichiers → suivant

| 🔯 Planification                                                                                                    | - • ×                                                                              |
|----------------------------------------------------------------------------------------------------|------------------------------------------------------------------------------------|
| Éditer la plage horaire<br>Sélectionner et organiser les médias à diffuser dans la plage horaire                                                                                                    |                                                                                    |
| Mes grilles                                                                                                    | Zone : Zone principale 🗸 🗸                                                         |
| Plain écran                                                                                                    | Plain écran Demo-emu/smart-street-eclairage-public-connecte.pdf (1x)               |
| Mes médias  Fibinos  Avinus Fierd-Feel, Sony.mp3  Avinus Avinus Fierd-Feel, Sony.mp3  Avinus Fierd-Feel, Sony.mp3  Avinus Fierd-Feel, Sony.mp3  Avinus Fierd-Feel, Sony.mp3  Avinus Fierd-Feel, Sony.mp3  Avinus Fierd-Feel, Sony.mp3  Fierder Sons Avinus Avinus Avinus Avinus  Fierder Sons Avinus Avinus Avinus Avinus  Fierder Sons Avinus Avinus Avinus Avinus  Fierder Sons Avinus Avinus Avinus Avinus  Fierder Sons Avinus Avinus Avinus Avinus  Fierder Sons Avinus Avinus Avi |                                                                                    |
|                                                                                                    | vuiee ue la sequence uains la cone : ououss<br>< Retour Suivant > Terminer Annuler |

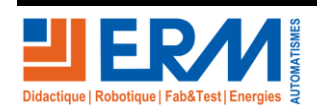

**DOSSIER MACHINE** 

- Vous pouvez modifier le comportement des médias.

| 1            | Zone : Zone principale                                                                                                    |                 |
|--------------|----------------------------------------------------------------------------------------------------|-----------------|
| <b>≡</b> Pla | in écran                                                                                                    |                 |
| 뿣 De         | mo-erm/smart-street-eclairage-public-connecte.pdf (1x)                                                                       | Ð               |
|              | 🖏 Comportement – 🗆 🗙                                                                                                    |                 |
|              | Comportement<br>Comportement de « smart-street-eclairage-public-connecte.pdf »                                               |                 |
|              | Emplacement : .medias/Demo-erm/smart-street-eclairage-public-connecte.pdf<br>Résolution : 540x780<br>Durée native : 00:00:55 |                 |
|              | Durée d'affichage                                                                                                    |                 |
|              | Jouer nendatt 00 v. h 00 v. min 55 v. c Péinitisling                                                                         |                 |
|              | O Jouer indéfiniment                                                                                                    | $\blacklozenge$ |
|              | □ Interactivité                                                                                                    | $\mathbf{v}$    |
|              |                                                                                                    |                 |
| Durée de la  | Terminer Annuler                                                                                                    |                 |

- Choisir la planification, ici de 8h00 à 12h00 et de 13h00 à 17h00

| 7 Planification                                        |                                                                                                    | — 🗆                       |
|--------------------------------------------------------|----------------------------------------------------------------------------------------------------|---------------------------|
| Planification<br>Choisir la plage horaire de diffusion |                                                                                                    | 1                         |
|                                                        | Dêbut le : Iundi 9 septembre 2019 v<br>De : 17 v h 30 v à : 18 v h 00 v ou ∐toute la journée                                                                                                    |                           |
|                                                        | □ Toutes les semaines         □ lundi       mardi         □ Jusqu'au (inclu):       vendredi         □ samedi       dimanche         □ Jusqu'au (inclu):       vendredi         □ Streptions :       ▼         ○       Créer une nouvelle exception |                           |
|                                                        | Ca                                                                                                    |                           |
|                                                        | □ Tolérance                                                                                                    |                           |
|                                                        | < Retour 5                                                                                                    | iuivant > Terminer Annuli |

- Vous pouvez définir une durée de tolérance afin de ne pas couper brutalement un média en cours d'exécution.
- Cliquer sur « Terminer » pour valider la planification.
- Publier sur le périphérique préalablement configuré dans les Réglages Préférences Appareils

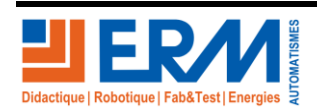

Page 7/12

## 3.2 Ajouter un grille supplémentaire composé de plusieurs zones

- Ajouter une nouvelle grille, la nommer « multizone »
- Ajouter les bandeaux haut et bas dans la zone habillage

| : 🖄 🗶 💼                                               | Calendrier                                                     | 🥕 Scénario 📧 H                                                                | Habillage 💿 Manifest 🧃                                               | Scripts à exécuter                                                        |                                                             |                                                         |          | 2                              |
|-------------------------------------------------------|----------------------------------------------------------------|-------------------------------------------------------------------------------|----------------------------------------------------------------------|---------------------------------------------------------------------------|-------------------------------------------------------------|---------------------------------------------------------|----------|--------------------------------|
| 📧 Éditer l'h                                          | nabillage                                                      |                                                                               |                                                                      |                                                                           |                                                             |                                                         | _        |                                |
| Éditer l'ha                                           | abillage                                                       |                                                                               |                                                                      |                                                                           |                                                             |                                                         |          |                                |
| Taille et ori<br>O Paysage<br>O Portrait<br>O Personn | ientation<br>e 16/9 (1<br>nalisé Largeur                       | 920x1080)<br>: H                                                              | Hauteur :                                                            | Arrière plan<br>Couleur :                                                 | /violet-storm.jpg                                           |                                                         |          |                                |
| Zones                                                 |                                                                |                                                                               |                                                                      | Jeanevas. denio                                                           |                                                             |                                                         |          |                                |
| Type<br>Zon<br>Ban<br>Ban<br>Élén                     | e<br>ne principale<br>ndeau haut<br>ndeau bas<br>ment flottant | Libellé<br>Zone principale<br>Bandeau haut<br>Bandeau bas<br>Élément flottant | Transition de sortie de zone<br>Aucune<br>Aucune<br>Aucune<br>Aucune | Transition entre média:<br>Aucune<br>Aucune<br>Aucune<br>Aucune<br>Aucune | Durée de transition<br>Aucune<br>Aucune<br>Aucune<br>Aucune | Afficher dans le calendrier<br>Oui<br>Oui<br>Oui<br>Oui |          | Ajouter<br>Éditer<br>Supprimer |
| Zone au                                               | udio                                                           |                                                                               |                                                                      |                                                                           |                                                             |                                                         | Terminer | Annuler                        |

- Ajouter les bandeaux dans la grille nouvellement créée (Editer la grille multizone)
  - o Editer la grille multizone et y ajouter les bandeaux haut et bas

| ≡ Éditer                           | – 🗆 X                  |
|------------------------------------|------------------------|
| Éditer                             |                        |
| Éditer les zones de la grille      |                        |
| 4 4 X                              |                        |
| 0 400 1080                         | 😳 Palette 🛛 👂          |
| Bandeau haut                       | Sélectionner           |
| <u>ş.</u>                          | Bandeau haut           |
|                                    | Bandeau bas            |
| 8                                  | Élément flottant       |
| Élément flot                       |                        |
|                                    |                        |
| 1 13 8                             |                        |
| 8                                  |                        |
| Pandaru har                        |                        |
| p Dandead Das                      |                        |
| Propriétés de la zone sélectionnée |                        |
| Nom de la zone :                   | Fixer le ratio : 💦 🗸 🗸 |
| Coordonnées : x :                  | у:                     |
| Taille : Largeur :                 | Hauteur :              |
|                                    |                        |
|                                    |                        |
|                                    |                        |
|                                    | Terminer Annuler       |
|                                    | 3                      |

- Ajuster au mieux les proportions des zones

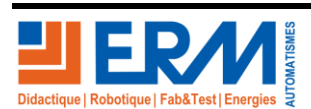

Page 8/12

- Création d'un texte simple (pour le bandeau haut ou bas)
  - Depuis le référentiel de fichiers
    - Clic droit sur un dossier → Nouveau → Nouveau fichier texte
    - Saisir le texte à afficher et le nom du fichier
- Création d'un texte défilant
  - o Depuis le référentiel « Assistant génération de documents »

| a Assistant de génération de document                                                                                                    |                 |                             |                         |                        |                       |                                   |       | ×  |
|----------------------------------------------------------------------------------------------------|-----------------|-----------------------------|-------------------------|------------------------|-----------------------|-----------------------------------|-------|----|
| Générer un document<br>Générer un document à partir d'un modèle                                                                                                    |                 |                             |                         |                        |                       |                                   |       | Ì  |
| Modèles html5           Générer une animation html5 à partir d'un modèle           Image: Service of the service of the servic | Ratio : Toute   | is<br>Iroom -               | Dandeau nonzontar       | Texte défilant         | C<br>Mono - Lanoscape | atégorie : Toutes<br>nesume - Paj | /sage | ~  |
|                                                                                                    | Résumé -        | • Portrait<br>une image cor | nme aperçu du média<br> | horizontal par fichier | fichier               |                                   |       | >  |
|                                                                                                    | Libellé : Texte | défilant horizo             | ntal par fichier        |                        |                       |                                   |       |    |
|                                                                                                    |                 |                             |                         |                        |                       | Terminer 📐                        | Annul | er |

- Choisir « Texte horizontal défilant par fichier »
- Sélectionner le fichier texte précédemment créé

| ulaire d | e saisie 🔪 Médias liés   Propriétés                           |  |
|----------|---------------------------------------------------------------|--|
| Séle     | etexte annonce/annonce.txt                                    |  |
|          | Charset utf-8 V                                               |  |
| Opti     | ons du défilement                                             |  |
|          | Direction du texte 🛛 🔿                                        |  |
|          | Vitesse de défilement 1 20<br>Si possible utiliser un overlay |  |
| Form     | natage du texte Fond                                          |  |
|          | Police Arial V Couleur de fond                                |  |
|          | Tailie de la police 10 🔺 %                                    |  |
|          | Couleur du texte                                              |  |
|          |                                                               |  |

- Choisir un formatage de texte adapté pour la zone d'affichage du/des bandeaux

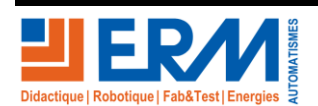

- Editer la planification actuelle
  - Ajouter la grille « multizone » à la suite, de sorte qu'à la fin du PDF le plein écran passe en multizone
     Sélectionner la/les zone d'affichage pour y déplacer les éléments
    - Selectionnel lanes zone d'amonage pour y deplacer les ele
      - Zone Principale → Ajout fichier PDF
      - Zone Bandeau haut → Ajout fichier ici Texte.maff
      - Idem pour la zone du bas
- Prévisualiser la planification en cliquant avec le bouton droit de la souris sur le calendrier puis « Visualiser »

### 3.3 Ajouter un Widget météo

- Nécessite une connexion internet
- Ajouter un nouveau fichier texte
  - o Au moment de le nommer choisir .html comme extension de fichier
  - o Copier / Coller le code d'intégration du widget dans la zone de texte

```
<html>
```

```
<head>
<meta http-equiv="content-type" content="text/html; charset=UTF-8"/>
</head><script charset='UTF-8' src='http://www.meteofrance.com/mf3-rpc-
portlet/rest/vignettepartenaire/840310/type/VILLE_FRANCE/size/PORTRAIT_VIGNETTE'
type='text/javascript'></script></html>
```

- Ajouter une zone flottante
  - Habillage → Editer → Ajouter → Elément flottant
  - o Choisir une taille adaptée au widget

### 3.4 Ajouter un fil d'actualité twitter

- Nécessite une connexion internet
- Ajouter un nouveau fichier texte
  - Renommer le fichier au format html

Remplacer le widget météo par celui du twitter dans la planification, dans le bandeau flottant ou à tout autre endroit.

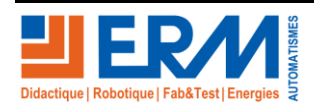

## 4 TRANSFERT DU SCENARIO TYPIQUE

Une fois le scenario terminé, il est nécessaire d'enregistrer les appareils actifs sur lesquels vous souhaiter publier le scénario et publier le scénario dans les appareils actifs.

## 4.1 Enregistrement des appareils actifs pour la publication

A partir du menu Réglage → Référence → Appareils → Auto détection → Appareils disponibles

| Innes Screen Composer G3 - Playzilla V3.10.10 - « PG1          | TE1000005A_PROJET AFFICHAGE DEPART USINE »                    |                      |
|----------------------------------------------------------------|---------------------------------------------------------------|----------------------|
| Fichier Réglages Aide                                          |                                                               |                      |
| IS V Préférences                                               |                                                               |                      |
| Afficher la vue                                                | 🖓 🚍 💥 🎇 📾 Calendrier 📝 Scénario 🖼 Habillage                   |                      |
| Liste des référentiels Ctrl+r                                  |                                                               |                      |
|                                                                | · · · · · · · · · · · · · · · · · · ·                         |                      |
|                                                                | lun. 16                                                       |                      |
| multizone Plain écran                                          |                                                               |                      |
|                                                                | 08:00-12:30                                                   |                      |
| 😇 Mon référentiel 😤 Mes périphériques 🛛                        |                                                               |                      |
| Affichage                                                      | Ing <sup>ou</sup> Zone principale i                           |                      |
| AppColorLed                                                    |                                                               |                      |
| DataModel     Projet et App                                    | Apparells                                                     |                      |
| Environnement Appareils                                        | Nom de l'appareil Adresse IP Adresse MAC                      |                      |
| Gestion de l'alimentation Commandes utilisateur<br>Publication |                                                               |                      |
| ✓ Interactivite HD<br>✓ Jack35 gpio Táches                     |                                                               |                      |
| O Minuteur                                                     |                                                               |                      |
| Moniteur de fichiers                                           |                                                               |                      |
| Pave numerique                                                 |                                                               | Auto détection       |
| 20<br>20                                                       |                                                               | Importer             |
|                                                                | A Appareils disponibles                                       | Éditer               |
|                                                                | Appareils disponibles<br>Séléctionner les appareils à ajouter | Supprimer            |
|                                                                |                                                               |                      |
| 8°                                                             | Séléctionner : Tous Aucun                                     |                      |
|                                                                | DESKTOP-U7A6RUG 192.168.0.50 94:C6:91:AB:A5:30                |                      |
|                                                                |                                                               |                      |
|                                                                |                                                               |                      |
|                                                                | Restaurer les valeurs                                         | par défaut Appliquer |
|                                                                |                                                               | OK Annuler           |
|                                                                |                                                               |                      |
|                                                                |                                                               |                      |
|                                                                |                                                               |                      |
|                                                                |                                                               |                      |
|                                                                | Terminer                                                      |                      |
|                                                                |                                                               |                      |

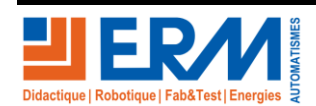

Page 11/12

84 200 Carpentras

A partir de la fenêtre Préférences → Appareils → Sélectionner l'appareil dans la liste → Appliquer → OK

| Préférences                          |                                          |                       |                   |  |  |                                  | - • • ×    |
|--------------------------------------|------------------------------------------|-----------------------|-------------------|--|--|----------------------------------|------------|
| ntrer le texte du filtre             | Appareils                                |                       |                   |  |  |                                  | ← • ⇒ • •  |
| Projet et App                        | Liste des appareils associés au projet : |                       |                   |  |  |                                  |            |
| Calendrier                           | Nom de l                                 | 'appareil Adresse IP  | Adresse MAC       |  |  |                                  |            |
| Commandes utilisateur<br>Publication | DESKTOP                                  | -U7A6RUG 192.168.0.50 | 94:C6:91:AB:A5:30 |  |  |                                  |            |
| Réseau                               |                                          |                       |                   |  |  |                                  |            |
| Tâches                               |                                          |                       |                   |  |  |                                  |            |
|                                      |                                          |                       |                   |  |  |                                  |            |
|                                      |                                          |                       |                   |  |  |                                  |            |
|                                      |                                          |                       |                   |  |  |                                  | Auto détec |
|                                      |                                          |                       |                   |  |  |                                  | Importe    |
|                                      |                                          |                       |                   |  |  |                                  | Ajoute     |
|                                      |                                          |                       |                   |  |  |                                  | Éditer     |
|                                      |                                          |                       |                   |  |  |                                  | Supprim    |
|                                      |                                          |                       |                   |  |  |                                  | Subbun     |
|                                      |                                          |                       |                   |  |  |                                  |            |
|                                      |                                          |                       |                   |  |  |                                  |            |
|                                      |                                          |                       |                   |  |  |                                  |            |
|                                      |                                          |                       |                   |  |  |                                  |            |
|                                      |                                          |                       |                   |  |  |                                  |            |
|                                      |                                          |                       |                   |  |  |                                  |            |
|                                      |                                          |                       |                   |  |  | Restaurer les valeurs par défaut | Applique   |
|                                      |                                          |                       |                   |  |  | ОК                               | Annuler    |

## 4.2 Publication du scénario

N'oubliez pas de publier votre grille afin qu'elle soit prise en compte immédiatement par le ou les appareil(s).

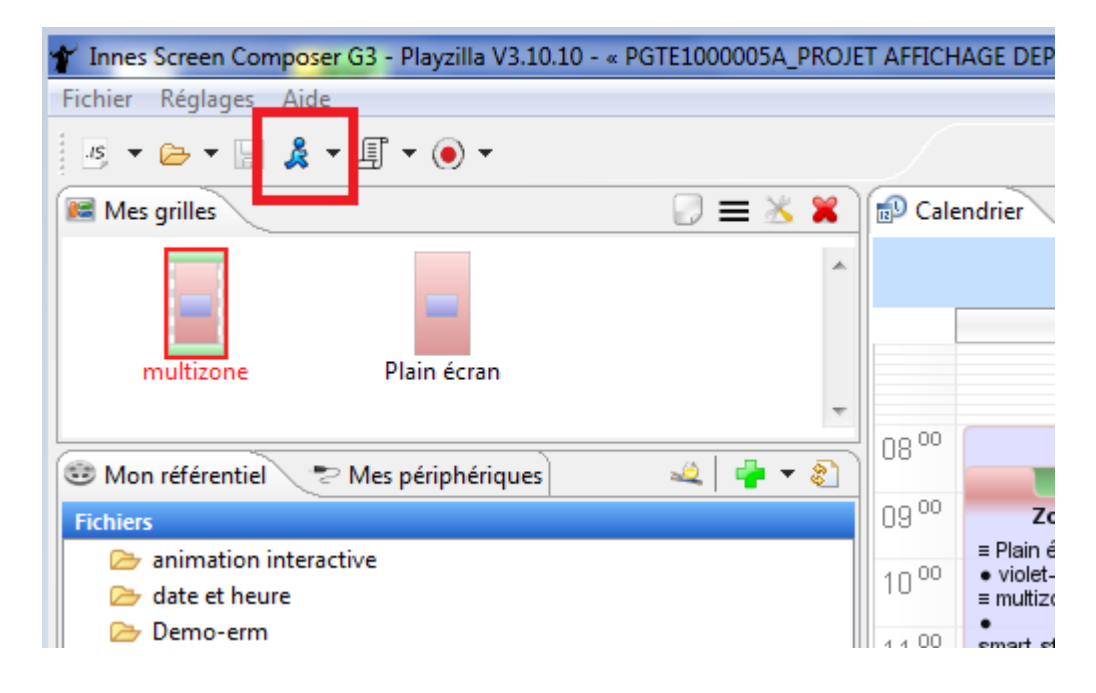

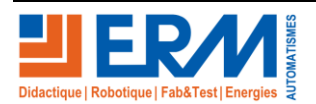

Page 12/12

84 200 Carpentras